## **Transaction Allocation Report**

|             |                                                                                                    |            | re                 | X<br>RSI    | <b>e</b> | Y<br>Y   |               |                                        |             |       |  |  |
|-------------|----------------------------------------------------------------------------------------------------|------------|--------------------|-------------|----------|----------|---------------|----------------------------------------|-------------|-------|--|--|
| Home        | Transactions                                                                                                    | Reports    | Accounts           | Employ      | ees      | Payments | Ad            | Iministration                          | Help        |       |  |  |
| Welcom      | ie                                                                                                    | Report Lis | t                  |             |          |          |               |                                        |             |       |  |  |
|             |                                                                                                    | Download   | S                  |             |          |          |               |                                        |             |       |  |  |
| Item        | s Awaiting Yo                                                                                                    | ur Action  |                    |             |          |          |               | Account S                              | ummary      |       |  |  |
| <u>21 N</u> | ew Files for Down                                                                                                    | load       |                    |             |          |          |               | Hierarchy: <u>ROOT-ROOT</u> ( <i>i</i> |             |       |  |  |
|             |                                                                                                    |            |                    |             |          |          |               | Accounts                               |             |       |  |  |
|             | Income   Transactions   Reports   Accounts     Income   Report List   Downloads     Items Awaiting Your Action   Items Awaiting Your Action     Items Awaiting Your Action   Items Awaiting Your Action     Items Awaiting Your Action   Items Awaitin |            |                    |             |          |          | Active Accoun | ts                                     |             |       |  |  |
|             |                                                                                                    |            |                    | Suspended A | ccounts  |          |               |                                        |             |       |  |  |
|             |                                                                                                    |            |                    |             | _        | _        |               | New Accounts                           | (Pending Ad | ctiva |  |  |
| 3 Me        | essages                                                                                                    |            |                    |             |          | Read All |               | Accounts with                          | Fraud (Last | 90 C  |  |  |
|             |                                                                                                    |            |                    |             |          | <u>^</u> |               | Compromise                             | d Accounts  |       |  |  |
| Mai         | !<br>rch 2018 Cv                                                                                                    | cle        |                    |             |          |          |               | Accounts with                          | Temporary L | imit  |  |  |
| Сус         | le is from 03                                                                                                    | 8/21/2018  | 8 <b>- 0</b> 4/20/ | 2018        |          |          |               | Accounts with                          | Temporary N | ACC   |  |  |

1. Select "Report List" from <u>Reports</u> tab

# **Transaction Allocation Report**

|                        |   |                        | <br>          |         |  |                            |         |
|------------------------|---|------------------------|---------------|---------|--|----------------------------|---------|
|                        |   |                        |               |         |  |                            |         |
| Report List Filters    |   |                        | Report Inform | ation 🔺 |  | Last Modified              | Actions |
| Report Type            | + | Transaction Allocation |               |         |  | 11/04/2017 02:38:05 AM EDT |         |
| All                    |   |                        |               |         |  |                            |         |
| Report Category        |   |                        |               |         |  |                            |         |
| All                    |   |                        |               |         |  |                            |         |
| Output Format          |   |                        |               |         |  |                            |         |
| All                    |   |                        |               |         |  |                            |         |
| Schedule               |   |                        |               |         |  |                            |         |
| All                    |   |                        |               |         |  |                            |         |
|                        |   |                        |               |         |  |                            |         |
| Keyword Search         |   |                        |               |         |  |                            |         |
| Transaction Allocation |   |                        |               |         |  |                            |         |
| Search Reset All       |   |                        |               |         |  |                            |         |
| Starten Roser All      |   |                        |               |         |  |                            |         |
|                        |   |                        |               |         |  |                            |         |

2. In the <u>Keyword Search</u> box, type "Transaction Allocation"

3. Click "Search"

Report List

4. Select the Transaction Allocation Report

## **Transaction Allocation Report**

| Report Detail - Filter Rows                                                                                                    |                                                                               | Return to Report List                                                 |                            |
|----------------------------------------------------------------------------------------------------|-------------------------------------------------------------------------------|-----------------------------------------------------------------------|----------------------------|
| Report Name * Transaction Allocation<br>78 characters remaining.                                                                    | Specify Filter                                                                |                                                                       |                            |
| Report Category * Iransaction * * Indicates Required   Filter Rows Sort Report Options Scheduling                                   | Select a report field to filter on. Not all fields are a<br>* Required Fields | available to use for filtering. Then select an operator and speci     | fy the appropriate values. |
| The filter expressions on this tab allow you to select the data<br>and add filters.                                                 | Field to Filter On * Operation                                                | Cycle                                                                 |                            |
| In order to use a field in a filter, the field must be selected as<br>Note: When reporting transaction data, you must filter on Pos | Post Date Cycle Is                                                            | s Accounting Cycle Cycle Cycle Period<br>02/21/18 03/20/18 Feb - 2018 | -                          |
| Filter Rows                                                                                                    |                                                                               |                                                                       |                            |
| Post Date is in last 30 days                                                                                                    |                                                                               |                                                                       |                            |
| and <u>Transaction Type is not equal to "Payment"</u>                                                                               |                                                                               |                                                                       |                            |
|                                                                                                    | Preview Filter Expression                                                     |                                                                       |                            |
|                                                                                                    | Post Date is in cycle Accounting Cycle period 02/                             | /21/18 03/20/18 Feb - 2018                                            |                            |
|                                                                                                    |                                                                               |                                                                       | Cancel Continue            |

5. Under <u>Filter Rows</u>, select the first filter category

6. In the <u>Specify Filter</u> box:

Operation: **Cycle is** Cycle: **Accounting Cycle** Cycle Period: **Appropriate cycle date range** 

7. Click "Continue"

### **Transaction Allocation Report**

| Report Detail - Filter Rows                                                                                                  | Return to Report List                                                                                                    |
|----------------------------------------------------------------------------------------------------|----------------------------------------------------------------------------------------------------|
| Report Name * Transaction Allocation<br>78 characters remaining.<br>Report Category * Transaction + Indicates Required Field |                                                                                                    |
| Solit Report Options Scheduling                                                                                              |                                                                                                    |
| The filter expressions on this tab allow you to select the data to include in your report and add filters.                   | Specify Filter                                                                                                    |
| In order to use a field in a filter, the field must be selected as a report column on the                                    | Select a report field to filter on. Not all fields are available to use for filtering. Then select an operator and specify the appropriate values. |
| Note: When reporting transaction data, you must filter on Post Date.                                                         | * Required Fields                                                                                                    |
| Filter Rows                                                                                                    | Field to Filter On * Operation Value * (Maximum 5)                                                                                                 |
|                                                                                                    | Cardholder Last Name Begins With Cardholder's Last Name Delete Value                                                                               |
| Post Date is in cycle Accounting Cycle period 02/21/18 03/20/18 Feb-2                                                        | Add Another Value                                                                                                    |
| and <u>Transaction Type is not equal to "Payment"</u>                                                                        |                                                                                                    |
|                                                                                                    |                                                                                                    |
|                                                                                                    | Preview Filter Expression                                                                                                    |
|                                                                                                    | Cardholder Last Name begins with "                                                                                                    |
|                                                                                                    |                                                                                                    |
| 8. Select the next filter category                                                                                           | Cancel                                                                                                    |
| 9. In the <u>Specify Filter</u> box:                                                                                         |                                                                                                    |
| Field to Filter On Cardho                                                                                                    | lder Last Name                                                                                                    |
|                                                                                                    |                                                                                                    |

Operation: Begins With

Value: Cardholder's Last Name

10. Click "Continue"

### **Transaction Allocation Report**

| rt Detail - Filter Rows |                                                                                                    | Return to Report L                                   |
|-------------------------|----------------------------------------------------------------------------------------------------|------------------------------------------------------|
| Rep                     | ort Name * Transaction Allocation<br>76 characters remaining.<br>Category * Transaction * Indicates Required Field                  |                                                      |
| Filter Row              | S Sort Report Options Scheduling                                                                                                    |                                                      |
| The filter<br>and add f | expressions on this tab allow you to select the data to include in your report. Click a filter link to edit a filter. Us<br>ilters. | e the Delete Filter and Add Filter buttons to remove |
| In order to             | o use a field in a filter, the field must be selected as a report column on the Select Columns tab. Some fields r                   | may not be available for use in a filter.            |
| Note: Wh                | en reporting transaction data, you must filter on Post Date.                                                                        |                                                      |
| Filter Ro               | ws                                                                                                    |                                                      |
|                         | Post Date is in cycle Accounting Cycle period 02/21/18 03/20/18 Feb - 2018                                                          | Add Filter                                           |
| and                     | Cardholder Last Name begins with "Cardholder Last Name"                                                                             | Delete Filter Add Filter                             |
|                         |                                                                                                    |                                                      |
| Hierarch                | y ID                                                                                                    |                                                      |
| and                     | [click to add hierarchy]                                                                                                    | Delete Filter Add Filter                             |
| Save                    | Run This report has unsaved changes.                                                                                                |                                                      |

#### 11. Select "Run" to process report

## **Transaction Allocation Report**

| Survey of the second |                        |            | re            | XC<br>RSIT       |          |                |      |  |                       |
|----------------------|------------------------|------------|---------------|------------------|----------|----------------|------|--|-----------------------|
| Home                 | Transactions           | Reports    | Accounts      | Employees        | Payments | Administration | Help |  |                       |
| Repor                | t Detail - Filter Rows | Report Lis | st            |                  |          |                |      |  | Return to Report List |
|                      |                        |            | Is            |                  |          |                |      |  |                       |
|                      |                        | Your repor | t has been su | bmitted for proc | cessing. |                |      |  |                       |

| Available Downloads      |                                     |                                                                                                    |                                    |                                                  |                                 |        |                              |                              |              |        |
|--------------------------|-------------------------------------|----------------------------------------------------------------------------------------------------|------------------------------------|--------------------------------------------------|---------------------------------|--------|------------------------------|------------------------------|--------------|--------|
|                          | Exports (screen<br>box and click th | n view downloads) will be removed automatically after 7 d<br>e Delete Selected button. To check the status of a report, r | ays. Reports v<br>click the Refres | vill be removed automatically<br>sh List button. | y after 35 days. Mappers will b | e remo | ived automatically after 365 | 5 days. To manually delete a | i file, chec | ck the |
| Download List<br>Filters | Delete Selec                        | ted Refresh List                                                                                                    |                                    |                                                  |                                 |        | k here for report            | Page 1 💌 of 9 🕨              | • • •        | м      |
| My Downloads             |                                     | Name                                                                                                    | Status                             | Creation Date                                    | Output                          |        | Туре                         |                              |              |        |
| All Downloads            |                                     | Transaction Allocation                                                                                                    | Successful                         | 03/27/2018 11:02:25 AM                           | Transaction Allocation.pdf      |        | Report                       |                              |              |        |

12. Select "Downloads" from the <u>Reports</u> tab

13. Select the <u>Output</u> file titled "Transaction Allocation.pdf"

### **Transaction Allocation Report**

| Date/Time Printed: 04/28/2017 04:56:34 | 4 PM               |                         |                     |                  |                            |                  |                            |       |           | Orient                | ation: Landsc      |
|----------------------------------------|--------------------|-------------------------|---------------------|------------------|----------------------------|------------------|----------------------------|-------|-----------|-----------------------|--------------------|
| Selection Criteria: Post Date Is Betwe | en '03/22/2017' AN | D '04/20/2017' AND Card | tholder Last Nam    | e Begins With 'I |                            |                  |                            |       |           |                       |                    |
| Transaction ID Last Name               | First Name         | Account Number          | Transaction<br>Date | Post Date        | Merchant Name              | Merchant<br>City | Merchant<br>State/Province | MCC   | Sales Tax | Transaction<br>Amount | Transactio<br>Type |
|                                        |                    | ••••••                  | 03/26/2017          | 03/27/2017       | UBER US MAR26              | HELP.UBER        | .C CA                      | 4121  | \$0.00    | \$28.53               | Purchase           |
|                                        |                    | Notes:-                 |                     |                  | ICATA                      | OM               |                            |       |           |                       |                    |
|                                        |                    | Chart of Accounts:      | COA_US634           | 405              | ORGN:3231 FUNI             | D:110001 ACCT:3  | 327                        |       |           |                       |                    |
|                                        |                    |                         | Custom Fiel         | d Name           |                            |                  | Custom Field               | Value |           |                       |                    |
|                                        |                    |                         | Cardholder A        | Approval         |                            |                  | true                       |       |           |                       |                    |
|                                        |                    | ********                |                     |                  |                            |                  |                            |       |           |                       |                    |
|                                        |                    | Notes:-                 |                     |                  |                            |                  |                            |       |           |                       |                    |
|                                        |                    | Chart of Accounts:      | COA_US634           | 405              | ORGN:3231 FUNI             | D:110001 ACCT:3  | 325                        |       |           |                       |                    |
|                                        |                    |                         | Custom Fiel         | d Name           |                            |                  | Custom Field               | Value |           |                       |                    |
|                                        |                    |                         | Cardholder A        | Approval         |                            |                  | true                       |       |           |                       |                    |
|                                        |                    |                         |                     |                  |                            |                  |                            |       |           |                       |                    |
|                                        |                    | Notes:-                 |                     |                  |                            |                  |                            |       |           |                       |                    |
|                                        |                    | Chart of Accounts:      | COA_US634           | 405              | ORGN:3231 FUNI             | D:110001 ACCT:3  | 325                        |       |           |                       |                    |
|                                        |                    |                         | Custom Fiel         | d Name           |                            |                  | Custom Field               | Value |           |                       |                    |
|                                        |                    |                         | Cardholder A        | Approval         |                            |                  | true                       |       |           |                       |                    |
|                                        |                    |                         |                     |                  |                            |                  |                            |       |           |                       |                    |
|                                        |                    | Notes:-                 |                     |                  |                            |                  |                            |       |           |                       |                    |
|                                        |                    | Chart of Accounts:      | COA_US634           | 405              | ORGN:3231 FUNI             | D:110001 ACCT:3  | 327                        |       |           |                       |                    |
|                                        |                    |                         | Custom Fiel         | d Name           |                            |                  | Custom Field               | Value |           | _                     |                    |
|                                        |                    | •••••                   | Cardholder 3        | Approval         |                            |                  | true                       |       |           |                       |                    |
|                                        |                    | Notes:-                 |                     |                  |                            |                  |                            |       |           |                       |                    |
|                                        |                    | Chart of Accounts:      | COA_US634           | 405              | ORGN:3231 FUNI             | D:110001 ACCT:3  | 325                        |       |           |                       |                    |
|                                        |                    |                         | Custom Fiel         | d Name           |                            |                  | Custom Field               | Value |           |                       |                    |
|                                        |                    |                         | Cardholder A        | Approval         |                            |                  | true                       |       |           |                       |                    |
|                                        |                    |                         | © 201               | 17 JPMorgan Ch   | ase & Co. All rights reser | ved              |                            |       |           |                       |                    |
|                                        |                    | *CONFIDENTIAL           | - THIS REPORT       | Transa           | ENSITIVE DATA. UNAU        | THORIZED USE     | PROHIBITED.*               |       |           |                       |                    |

14. The report will open as a pdf file:

- Review all transactions to ensure transaction notes were entered
- Gather all receipts and related documentation for Approver's review
- 15. Cardholder and Approver must print, sign & date at the bottom of the report 7 of 8

# **Transaction Allocation Report**

Once approved, submit your Report to the P-Card Office:

Submission method: Scan and email to <u>TandE@drexel.edu</u>

- Electronic Reports must be in adobe **PDF format**
- When sending multiple reports, <u>each report must be sent as an</u> <u>individual attachment</u>. Emails may contain multiple attachments
- Each attachment must be named as:

### Last Name First Initial Month Year.pdf

Ex. John Smith September 2018 named as SMITHJSEPT18.pdf